## Přihlášení do systému

Do aplikace je možné se přihlásit z kteréhokoliv podporovaného prohlížeče (více viz kapitola Systémové požadavky) z domény, která byla definovaná při instalaci produktu **TechIS**.

- Přihlášení do systému s autentizací
- Vstup do systému bez přihlášení

## Přihlášení do systému s autentizací

Po startu aplikace se automaticky zobrazuje přihlašovací dialog. Přihlášení do aplikace je možné provést pomocí jména a hesla, které vám sdělí administrátor systému **TechIS**.

| T        | ech 215<br>www.techis.eu  |
|----------|---------------------------|
| Uživatel |                           |
| Heslo    |                           |
|          | Přihlásit se              |
|          | Pokračovat bez přihlášení |

Pokud se přihlášení nepodaří nebo přihlášení skončí chybou (například z důvodu neplatné licence), uživatel je o tom informován. V takovém případě kontaktujte administrátora systému **TechIS**.

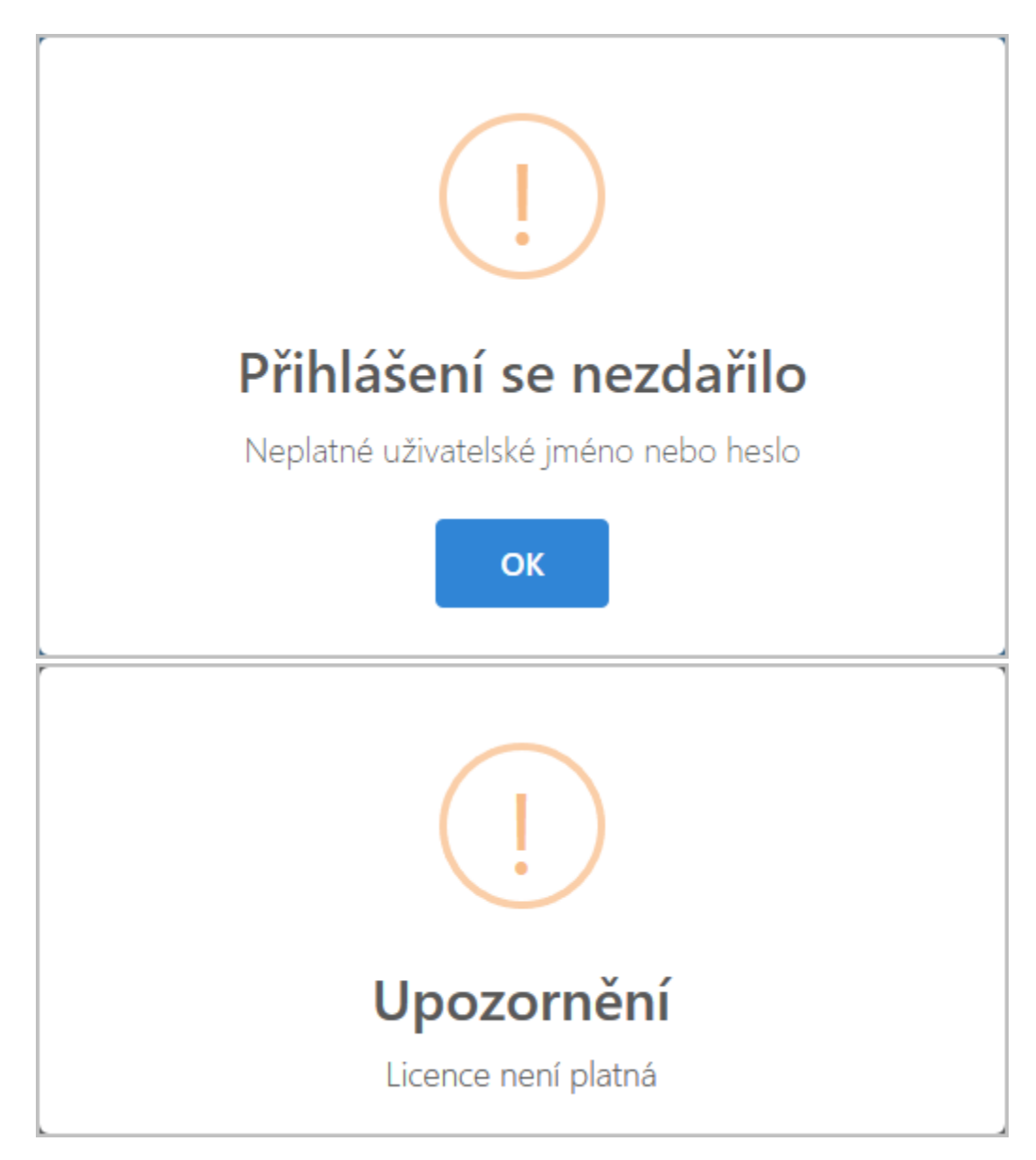

Po úspěšném přihlášení budete přesměrování na nástěnku aplikace .

Volba pro zobrazení detailu o osobě a uživatelské jméno aktuálně přihlášeného uživatele je umístěné v záhlaví aplikace.

| Nástěnka        | dvorak 🧝 🚦 😃 |
|-----------------|--------------|
| Tikety          |              |
| Moje neuzavřené | Neuzavřené   |
| 8 1             | DD 12        |

## Vstup do systému bez přihlášení

## \Lambda Předpoklad

Vstup do systému bez přihlášení je umožněn jen pokud je správně nastavena vlastnost **Je povoleno hlášení tiketů** anonymním uživatelům v desktopové aplikaci **TechIS**, více viz **Uživatelská dokumentace TechIS**, kapitola **Konfigurace** správy servisní činnosti.

Vstup aplikace bez autentizace lze volbou Pokračovat bez přihlášení.

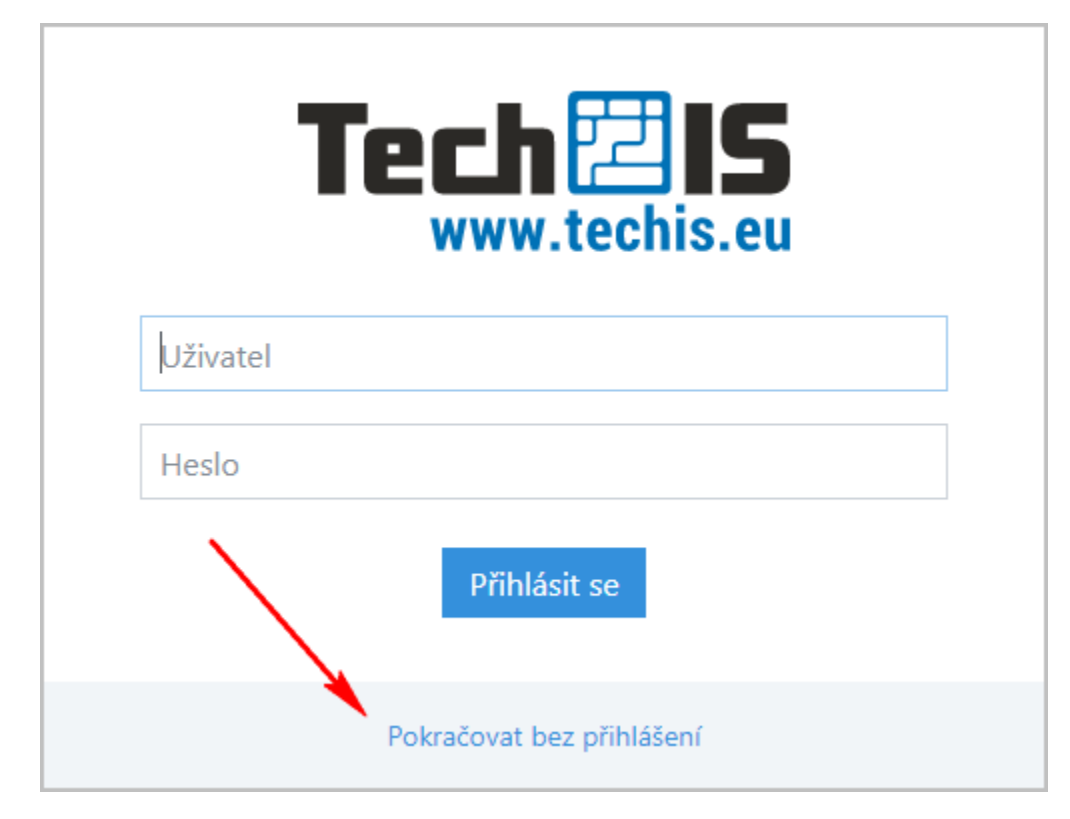

Aplikace v tomto režimu umožňuje uživateli nahlásit požadavek na údržbu a nahlížet do evidence Tikety, případně přikládat dokumenty k nahlášeným požadavkům na údržbu.

|                | Nový tiket          |         | i U |
|----------------|---------------------|---------|-----|
| Nahlásit tiket | Tikety / Nový tiket |         |     |
| 🔍 Tikety       |                     |         |     |
|                | Název *             |         |     |
|                | Kategorie           | Údržba  | ⊗ - |
|                | Nahlásil(a)         | Vyberte | •   |
|                | Popis               |         |     |
|                |                     |         |     |
|                |                     |         |     |
|                | Majetek             | Vyberte | •   |
|                | Odpovědná osoba     | Vyberte | •   |
|                | Termín              |         |     |
|                |                     | Uložit  |     |
|                |                     |         |     |
|                |                     |         |     |